### QUICK START GUIDE

# **NK-1**

NK-1 Wireless Access Point Controller / NK-1 Network Cloud Patroller Version 1.2

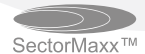

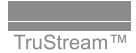

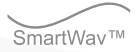

### Contents

| Package contents                                      | 3  |
|-------------------------------------------------------|----|
| Configuring the NK-1 Wireless Access Doint Controller | 5  |
| Coniguning the NK-1 wheless Access Point Controller   | 0  |
| Step 1: Logging in                                    | 7  |
| Step 2: Changing the IP address of the controller     | 11 |
| Step 3: Running the Wizard                            | 12 |
| Access point overview                                 | 16 |
| Configuring the NK-1 Network Cloud Patroller          | 17 |
| Step 1: Logging in                                    | 17 |
| Step 2: Changing the IP address of the patroller      | 19 |
| Creating a BakPak Cloud Account from the cloud        | 20 |
| Configuring the NK-1-CP                               | 22 |
| Technical Support                                     | 24 |

# Package contents

Contents are based on the model of your NK-1. Please refer to the installation manual of your product.

NK-1

The NK-1 model can be identified by following labels:

Wireless Access Point Controller

You can find the "Controller" label on the NK-1's rear panel and "Controller FW loaded" label on the box.

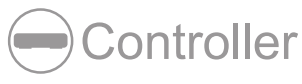

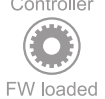

Refer to following label that indicates how many access points the controller is able to manage. It follows your order of the NK-1.

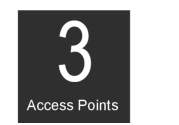

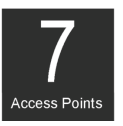

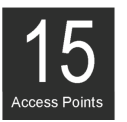

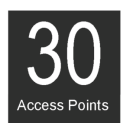

**Network Cloud Patroller** 

You can find the "Patroller" label on NK-1's rear panel and the "Patroller FW loaded" label on the box.

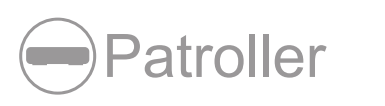

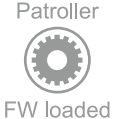

NK-1 Default Settings IP Address: **192.168.1.240** Username/Password: **pakedge/pakedgen** 

# Installing the NK-1

Tools required:

- Phillips screwdriver (if using rack-mount brackets)
- Computer with Ethernet interface and a web browser (an integrated DB-9 port or USB-to-Serial adapter may be necessary if you would like to use the console interface.)
- Ethernet cable

Installation

- 1 Open the box and remove the NK-1.
- 2 If mounting the NK-1 in a standard 19" AV rack, attach the included rack-mount brackets to the sides of the NK-1. If not mounting to a rack, ensure that the NK-1 is physically mounted near power and network connections (such as a backbone switch or firewall/router).
  3 Connect power to the device
- **3** Connect power to the device.
- 4 Connect an Ethernet cable from your computer to the LAN port on the NK-1.

You are now ready to configure the NK-1 to an IP address that matches your network.

 $\langle \cdot \rangle$ 

# Configuring the NK-1 Wireless Access Point Controller

If your NK-1 model is the NK-1 Network Cloud Patroller, please skip to the section "Configuring the NK-1 Network Cloud Patroller."

There is separate NK-1 controller firmware for W6/W7 and WK/WX. The following screens shown may look different in NK-1 W6/W7 controller firmware.

### Step 1: Logging in

- 1 Connect the NK-1 to power and press the power switch on the rear panel. The **PWR** LED will light up.
- 2 Connect a computer to the NK-1 through an Ethernet cable. Enter **192.168.1.240** into the address bar of your web browser. A login page opens.
- 3 In the username box, type pakedge. In the password box, type pakedgen, then click Login.

| NK-1-CG1<br>pakedgedevice&software inc |  |
|----------------------------------------|--|
| pakedge                                |  |
| Remember Me                            |  |

NOTE: If your computer is not set to the default IP scheme of the NK-1 (192.168.1.X), you must first configure the TCP/IP settings on your computer to log in to the NK-1 through a web browser.

#### Using Windows 10

- 1 Under Control Panel, Network and Internet, click View Network Status and Tasks.
- 2 On the left panel, click Change Adapter Settings, right-click Local Area Connection, then click Properties.
- 3 Select Internet Protocol Version 4 (TCP/IPv4), then click Properties.
- 4 Select Use the Following IP Address and enter the following information: IP address: 192.168.1.10

Subnet mask: 255.255.255.0

- 5 Additional settings can be left blank.
- 6 Click OK, then Close.

| Internet Protocol Version 4 (TCP/IPv4)                                                                                | Properties ×                                                           |
|----------------------------------------------------------------------------------------------------|------------------------------------------------------------------------|
| General                                                                                                    |                                                                        |
| You can get IP settings assigned autor<br>this capability. Otherwise, you need to<br>for the appropriate IP settings. | natically if your network supports<br>o ask your network administrator |
| Obtain an IP address automatical                                                                                      | ly                                                                     |
| Ouse the following IP address:                                                                                        |                                                                        |
| IP address:                                                                                                    | 192.168.1.10                                                           |
| Subnet mask:                                                                                                    | 255.255.255.0                                                          |
| Default gateway:                                                                                                    |                                                                        |
| Obtain DNS server address auton                                                                                       | natically                                                              |
| • Use the following DNS server add                                                                                    | resses:                                                                |
| Preferred DNS server:                                                                                                 |                                                                        |
| Alternate DNS server:                                                                                                 |                                                                        |
| Validate settings upon exit                                                                                           | Advanced                                                               |
|                                                                                                    | OK Cancel                                                              |

Using OS X

- 1 Under System Preference, click Network.
- 2 On the left panel, click Ethernet (or Thunderbolt Ethernet on newer Macs), then select Manually from the drop-down menu.
- **3** Enter the following information:

IP Address: 192.168.1.10

Subnet Mask: 255.255.255.0

Additional settings can be left blank.

4 Click Apply.

|                                                                     | Network         | Q, Search                                                                             |
|---------------------------------------------------------------------|-----------------|---------------------------------------------------------------------------------------|
| Locatio                                                             | n: Automatic    | 0                                                                                     |
| Wi-Fi<br>Not Connected     Thundethernet<br>Connected     Connected | Status:         | Connected<br>Thunderbolt Ethernet is currently active and has the IP<br>address 0.0.0 |
|                                                                     | Configure IPv4: | Manually 😒                                                                            |
|                                                                     | IP Address:     | 192.168.1.10                                                                          |
|                                                                     | Subnet Mask:    | 255.255.255.0                                                                         |
|                                                                     | Router:         |                                                                                       |
|                                                                     | DNS Server:     |                                                                                       |
|                                                                     | Search Domains: |                                                                                       |
|                                                                     |                 |                                                                                       |
| +                                                                   |                 | Advanced                                                                              |
|                                                                     |                 | Assist me Revert App                                                                  |
|                                                                     |                 |                                                                                       |

The following page will display when logged in to the NK-1 Wireless Access Point Controller:

| NK-1-CG1 |                                                                                                    | Dashboard Settings                 | Dealer Tools              | Wizard       | Upti                     | me: 6m Jan 04, 2016 06:45pm Logout |
|----------|----------------------------------------------------------------------------------------------------|------------------------------------|---------------------------|--------------|--------------------------|------------------------------------|
|          | Welcome to your<br>NK-1-CG1<br>Horname: Pakadgettic 1<br>Seeth News THTENNA ORIV<br>Fermane: AD-5-debug<br>Lorme: BHTENNA US2 | Reports                            | Access Points             | Site Survey  | Wireless<br>Optimization | Usanosara Vinojes                  |
|          |                                                                                                    |                                    |                           |              |                          |                                    |
|          | 24 Ofter 9 Orentio)     50 Ofter 9 Orentio)     90 a7x110807x6     90 a7x110807x6                                             | Dienti(s)<br>(cinti(s)<br>88(11:fa | Reboot Controller Shutdaw | n Controller |                          |                                    |
|          |                                                                                                    |                                    |                           |              |                          |                                    |

### Step 2: Changing the IP address of the controller

- 1 After you are logged in to the controller, hover over **Macrocell Controller** under **Setting**, and click **LAN Settings**.
- 2 Fill in the IP address, Netmask (subnet mask), Gateway, and Hostname information, then click Save to implement your changes.

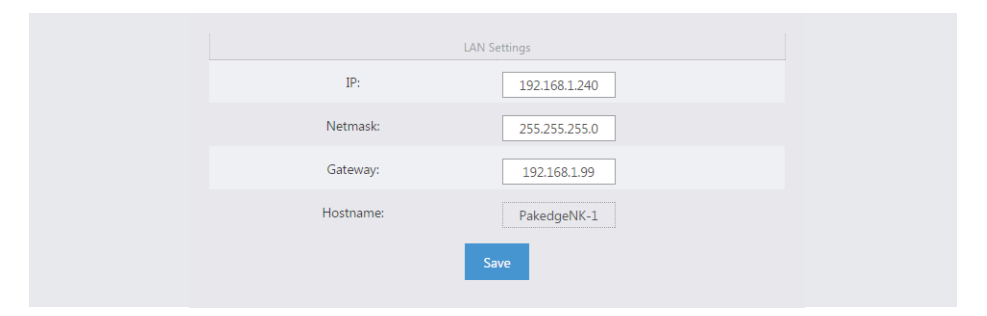

Now that your NK-1 Wireless Access Point Controller has the correct IP information and matches your network's scheme, you are ready to connect it to either a switch or directly to the router and set up the wireless system.

### Step 3: Running the Wizard

The Wizard will discover, manage, and configure your access points (APs), making it a quick and easy tool to get your wireless network up and running.

If this is your first time logging in to the controller, you will be prompted to run the Wizard.

Otherwise, log in to the controller and hover over the *Wizard* menu and click **Run Wizard**. Click **Start the Easy Wizard** to begin the wizard setup.

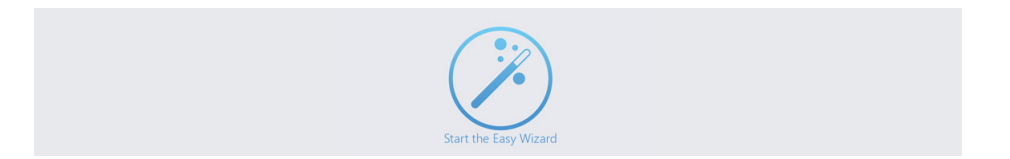

Setting the IP address and updating the firmware

If your wireless access points have duplicate IP addresses, the controller will ask you to configure the IP address of your access point.

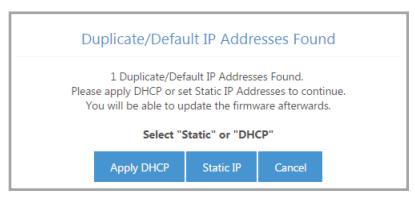

1 Click **Apply DHCP** to get the dynamic DHCP from your router in the network. Make sure your router is on and can assign IP addresses correctly.

- OR -

Click **Static IP**, input your desired IP address range in the blanks, and click **Set**. If the IP address of your wireless access points has been configured, this step will be skipped.

The access points must all be on the same firmware version. If there is any inconsistency in the firmware version,

the controller will notify you as follows:

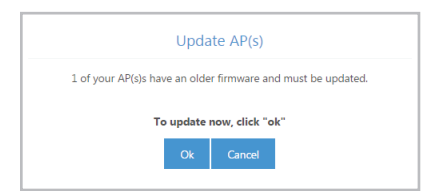

- **2** Click **OK** to upgrade to the latest AP firmware. After the firmware upgrade is completed, you will be redirected to the AP-Firmware update page. The icon  $\bigcirc$  indicates the access points that have an older firmware and which version they should be updated to.
- **3** Select the highlighted APs and click **Upgrade**. After the process is complete, all of your access points should display a green icon like this **(**).

| NK-1-CG1 |                    | (        | Dashboard      | Settings     | Dealer | Tools Wi        | zard                        | U       | ptime: 9m |
|----------|--------------------|----------|----------------|--------------|--------|-----------------|-----------------------------|---------|-----------|
|          | Step 1: Firmware S | itatus   |                |              |        | I               | Upgrade Firmware From Cloud | Re-Scan | Next      |
|          | IP                 | AP Model | Operating Mode | Active Firmv | vare   | Latest Firmware | MAC Address                 | Status  |           |
|          | 192.168.1.128      | WK-1     | Access Point   | 1.09         |        | 1.07            | 90:a7:c1:08:07:c6           | 0       |           |
|          | 192.168.1.129      | WK-1     | Access Point   | 1.10         |        | 1.07            | 90:a7:c1:08:11:fa           | 0       |           |

4 Click **Next** to continue to the next step.

#### Discovering and managing AP(s)

The controller will detect the DHCP server on the network, which is usually a router.

1 Click **Next** to continue.

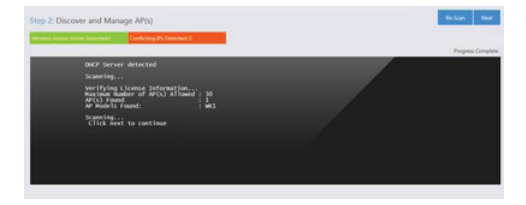

Setting Global Configuration

1 The Wizard will ask you how many SSIDs you would like to configure. You can configure up to 18 SSIDs (8 on 2.4 GHz and 8 on 5 GHz, in addition to a guest SSID for each band). After you have selected the number of SSIDs, you will be able to configure them individually.

| WK Global Configur                                                                                   | ation                                                                            |
|----------------------------------------------------------------------------------------------------|----------------------------------------------------------------------------------|
| Select Number of SSID's to Bro                                                                       | padcast: 1   Enable Band Steering Enabled                                        |
| SSID:<br>Suppressed SSID:<br>Station Separation:<br>Security:<br>Passphrase:<br>Enable Pakedge Zone: | C36-12-24GHz<br>at on<br>dt on<br>WPA-PSK Maxed •<br>Store<br>at on Zone ID: 1 • |
|                                                                                                    |                                                                                  |

- **2** *Band steering* moves 5 GHz-compatible client devices to that frequency. If you do not enable band steering, make sure that you use different SSID names for your 2.4 GHz and 5 GHz wireless.
- **3** After you have selected the number of SSIDs you want, you can configure the SSID name, security, password, and more.
- **4** Pakedge Zone (WK/WX version only) is the Pakedge pre-configured VLAN settings. Ensure the Pakedge Zone configuration matches the settings of your Pakedge switches and routers.

### Access point overview

After the Wizard completes, you will be directed to the Access Point page.

1 Click Manual Setup to see the status of the access points.

| Manual Scitup     LED Controls     AP       AP     Type/Serial     Model     IP     Operating<br>Mode     Channel     MAC<br>Address     Factory Default     Set IP     Configure       Click to edit     Type/Serial     Model     IP     Operating<br>Mode     Channel     MAC<br>Address     Power     License     Status     I       Click to edit     Type/Indoor<br>S/N: WK-1T04ISA110637     WK-1     192.168.1128     Access<br>Point     21     1     90.a7c108.07c6     3     Max dBm      0     0     0       Click to edit     Type/Indoor<br>S/N: WK-1T04ISA110677     WK-1     192.168.1128     Access<br>Point     21     1     90.a7c108.07c6     3     Max dBm      0     0     0       Click to edit     Type/Indoor<br>S/N: WK-1T04ISA110677     WK-1     192.168.1128     Access<br>Point     21     1     90.a7c108.07c6     3     Max dBm      0     0     0                                                                                                    |                | (                    | Dashl | poard (       | Settings          | Dealer Tools  | Wizard            |                    |          | Uptim      | e: 17m |
|----------------------------------------------------------------------------------------------------|----------------|----------------------|-------|---------------|-------------------|---------------|-------------------|--------------------|----------|------------|--------|
| AP<br>Location     Type/Serial     Model     IP     Operating<br>Mode     Channel     MAC<br>Address     Factory Default     Set IP     Configure       Click to edit     Type/Serial     Model     IP     Operating<br>Mode     Channel     MAC<br>Address     Power     License     Statu     I       Click to edit     S/N: WK-1T04ISA10634     WK-1     192.168.1128     Access<br>Point     21     •     90.a7xc108.07xc6     3     Max dBm •     •     •     •     •     •     •     •     •     •     •     •     •     •     •     •     •     •     •     •     •     •     •     •     •     •     •     •     •     •     •     •     •     •     •     •     •     •     •     •     •     •     •     •     •     •     •     •     •     •     •     •     •     •     •     •     •     •     •     •     •     •     •     •     •     •     •     •     •     •     •     •     •     •     •     •     •     •     •     •     •     •     •     •     •     •     •     • <t< td=""><td></td><td></td><td></td><td></td><td></td><td></td><td></td><td>Manua</td><td>al Setup</td><td>LED Contro</td><td>ols AF</td></t<>                                                                                                    |                |                      |       |               |                   |               |                   | Manua              | al Setup | LED Contro | ols AF |
| AP<br>Location     Type/Serial     Model     IP     Operating<br>Mode     Channel     MAC<br>Address     Power     License     Status       Click to edit     S/N: WK-1T04ISA10634     WK-1     192.168.1128     Access<br>Point     21     •     90.a7c108.07c6     3     Max dBm •     0     0       Click to edit     Type Indoor<br>S/N: WK-1T04ISA10637     WK-1     192.168.1128     Access<br>Point     21     •     0     3     Max dBm •     0     0       Click to edit     Type Indoor<br>S/N: WK-1T04ISA1067     WK-1     192.168.1129     Access<br>Point     21     •     0     0     0                                                                                                    |                |                      |       |               |                   | Manage / U    | Inmanage Re-Sci   | an Factory Default | Set IP   | Conf       | īgure  |
| Click to edit         Type: Indoor<br>S/N: WK-1104ISA10634         WK-1         192.168.1128         Access<br>Point         21         1         90.a7x:L0807c6         21         Max dBm<         0         0         0         0         0         0         0         0         0         0         0         0         0         0         0         0         0         0         0         0         0         0         0         0         0         0         0         0         0         0         0         0         0         0         0         0         0         0         0         0         0         0         0         0         0         0         0         0         0         0         0         0         0         0         0         0         0         0         0         0         0         0         0         0         0         0         0         0         0         0         0         0         0         0         0         0         0         0         0         0         0         0         0         0         0         0         0         0         0         0         0         0                                                                                                    | AP<br>Location | Type/Serial          | Model | IP            | Operating<br>Mode | Channel       | MAC<br>Address    | Power              | License  | Status     |        |
| S/N: WK-110415A10634         Point         Image: 44 mining of the second second | Click to edit  | Type: Indoor         | WK-1  | 192.168.1.128 | Access            | 24 1 🔻        | 90:a7:c1:08:07:c6 | 24 Max dBm 🔻       | •        | 0          |        |
| Click to edit Type Indoor S/N: WK-1 192.168.1129 Point Point 90:a7x:108.114a                                                                                                    |                | S/N: WK-1T0415A10634 |       |               | Point             | s 44 v        |                   | s Max dBm 🔻        |          | Online     |        |
| S/N: WK-11041SA1108/ Point Advertee Advertee                                                                                                    | Click to edit  | Type: Indoor         | WK-1  | 192.168.1.129 | Access            | 2.4 1 🔻       | 90:a7:c1:08:11:fa | 2.4 Max dBm 🔻      | 0        | 0          |        |
| S TT S MAX UUIT S                                                                                                    |                | S/N: WK-1T0415A11087 |       |               | Point             | s 44 <b>v</b> |                   | s Max dBm 🔻        | Ŭ.,      | Online     |        |

NOTE: For more detailed instructions and an explanation of the options under the NK-1 controller GUI, refer to the NK-1 User's Manual.

# Configuring the NK-1 Network Cloud Patroller

### Step 1: Logging in

- 1 Connect the NK-1 to power and press the power switch on the rear panel. The PWR LED will light up.
- 2 Connect a computer to the NK-1 through an Ethernet cable. Enter **192.168.1.240** into the address bar of your web browser. You should see a login page. In the *USERNAME* box, type **pakedge**. In the *PASSWORD* box, type **pakedgen** and click **Login**.

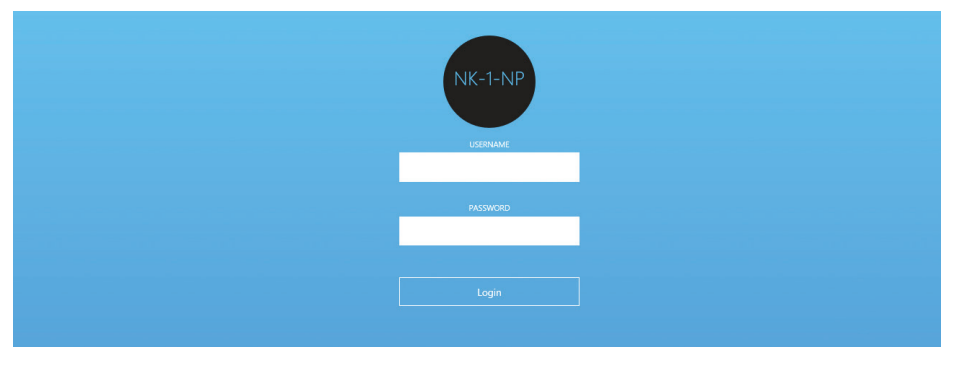

NOTE: If your computer is not set to the default IP scheme of the NK-1 (192.168.1.X), you must first configure the TCP/IP settings on your computer to log in to the NK-1 through a web browser. Refer to page 8-9 on how to configure the TCP/IP settings on your computer. The following page will display when logged in to the NK-1 Network Cloud Patroller:

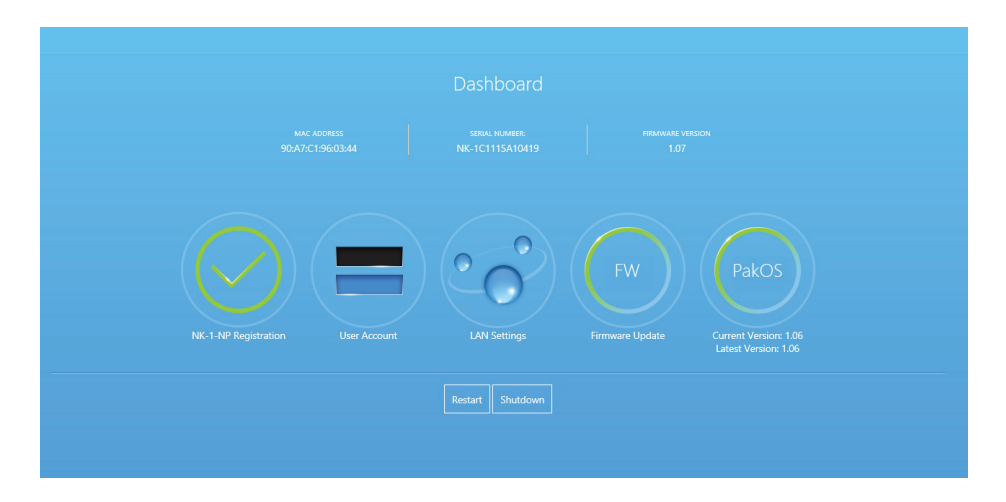

### Step 2: Changing the IP address of the patroller

- 1 Log in to the Patroller and click LAN Settings.
- 2 Enter the IP address, subnet mask, and default gateway, then click Update.

| LAN Settings    |
|-----------------|
| IP ADDRESS      |
| 192.168.1.237   |
| SUBNET MASK     |
| 255.255.255.0   |
| DEFAULT GATEWAY |
| 192.168.1.99    |
| HOSTNAME        |
|                 |
|                 |
| Update Cancel   |

# Creating a BakPak Cloud Account from the cloud

1 Open a web browser and enter the following URL: https://mybakpak.com

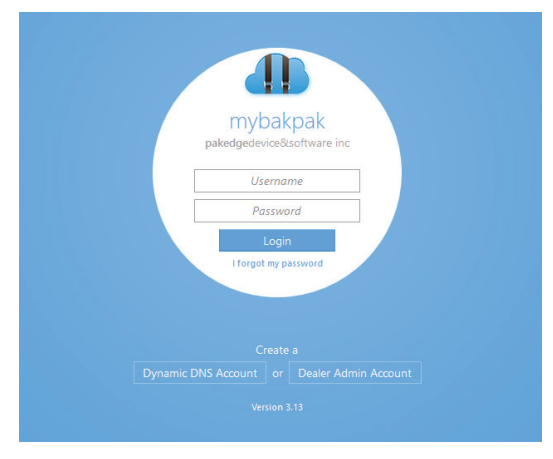

2 Click [Create a] Dealer Admin Account.

#### The Register for myBakpak page opens.

| <ul> <li>If you have already or</li> <li>If you are a first time</li> </ul>                             | eated an admin account, please go b<br>dealer and a first time BakPak user a | back to login page and use that acc              | ount to log in.<br>please contact pakedge sales at (650) 385-8702 |
|----------------------------------------------------------------------------------------------------|------------------------------------------------------------------------------|--------------------------------------------------|-------------------------------------------------------------------|
| to request a Dealer Co<br>• dealer name                                                                 | ode. Be ready to verify your:                                                | and do not yet have a Dealer Code,               | prose contact parcage sales at (000) 303-0702                     |
| <ul> <li>pakedge accou</li> </ul>                                                                       | nt number                                                                    |                                                  |                                                                   |
| <ul> <li>email address.</li> <li>If you already have yo</li> </ul>                                      | ur Dealer Code, procood with regist                                          | tration                                          |                                                                   |
| email address.     If you already have yo                                                               | ur Dealer Code, proceed with regist                                          | tration.                                         |                                                                   |
| email address.     If you already have yo Email Address                                                 | ur Dealer Code, proceed with regist                                          | tration.<br>Password                             |                                                                   |
| email address.     If you already have yo Email Address [Limit 30 Characters]                           | ur Dealer Code, proceed with regist                                          | ration.<br>Password<br>Confirm Password          |                                                                   |
| email address.     e If you already have yo Email Address [Limit 30 Characters] Confirm Email Address [ | ur Dealer Code, proceed with regist                                          | r <b>ration.</b><br>Password<br>Confirm Password |                                                                   |

- **3** Follow the on-screen instructions to get your Dealer Code.
- 4 Enter your email address, new password, time zone, and Dealer Code, then click Register.

# Configuring the NK-1-CP

The NK-1-CP includes both the NK-1-CG1 Wireless Access Point and the NK-1-NP Network Cloud Patroller. The default settings are the same as for NK-1-CG1 and NK-1-NP.

The following page displays when logged in to the NK-1-CP:

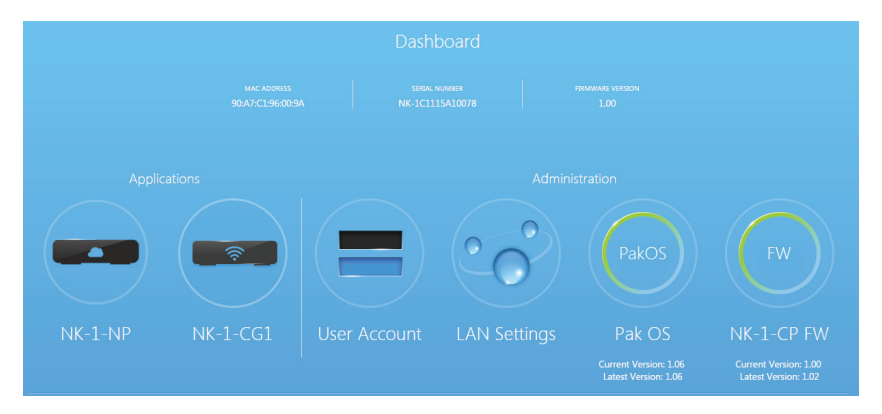

- 1 To change the IP address of your NK-1-CP, click LAN Settings.
- **2** To configure the other settings, refer to the sections "Configuring the NK-1 Wireless Access Point Controller" and "Configuring the NK-1 Network Cloud Patroller" in this guide.

## **Technical Support**

For technical help: www.pakedge.com/portal support@pakedge.com (650) 385-8703

For non-technical inquires: customerservice@pakedge.com (650) 385-8701

For regulatory information: www.pakedge.com/regulatory

#### pakedgedevice&software inc

3847 Breakwater Avenue, Hayward, CA 94545-3606 Main: (650) 385-8700 Fax: (650) 685-5520

www.pakedge.com sales@pakedge.com ©2016 Pakedge Device & Software Inc. All rights reserved.

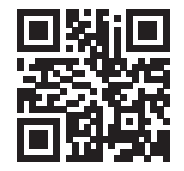

DOC-00230-B 2016-07-22 MS